## **XMEYE** for Android

## 1. How to install the mobile App from your DVR?

Scan the QR Code (see the right) and follow the link on your mobile to download the App. In order to find the QR Code for the App, you will need to log in your DVR menu on monitor/TV in order to get this Code. On the DVR Menu, right click your mouse – Guide – Next – Next.

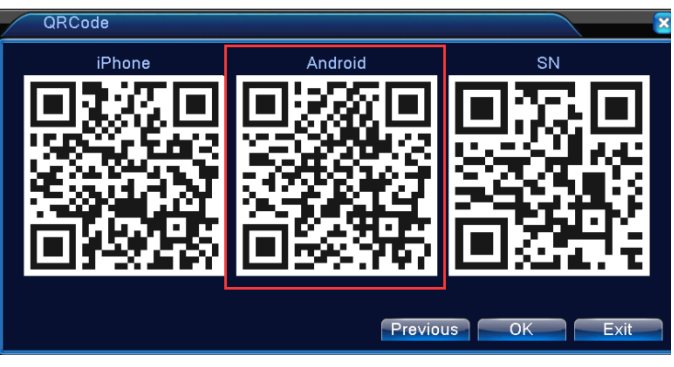

Or, you may simply go to Google Play and search APP "XMEYE" and download the APP from there.

## 2. Before you run the APP, please make sure of the following:

- A. DHCP enabled.
- B. B. NAT Status: Connected.

| 🖙 System > Ne           | twork                                          | ×         | 🕵 Info > Versio               | n                                  | ×  |
|-------------------------|------------------------------------------------|-----------|-------------------------------|------------------------------------|----|
| Net Card                | Wire Netcar( ) V DHCP                          | Enable    | Record Channel                | 8<br>V4 02 P11 16800116 10001 1307 |    |
| Subnet Mask             | 255 . 255 . 255 . 0                            |           | Build Date                    | 2014-10-22 10:03:48                |    |
| Gateway<br>Primary DNS  | <u>192 · 168 · 1 · 2</u><br>120 · 80 · 88 · 88 |           | SerialNo                      | 277b518fad224e8f                   |    |
| Secondary DNS           | <u>192 · 168 · 1 · 2</u>                       |           | Status                        | 91                                 |    |
| Media Port<br>HTTP Port | 34567<br>80                                    |           | Nat status<br>Nat status code | Connected<br>2:112.124.3.115/1     |    |
| HS Download             |                                                |           |                               |                                    |    |
| Transfer Policy         |                                                |           |                               |                                    |    |
|                         |                                                |           |                               |                                    |    |
|                         |                                                | OK Cancel |                               |                                    | ОК |

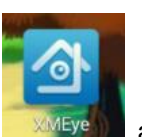

3. Tab on the APP: XMEYE

and run the APP. If you have different mobiles and you want to access the

cameras from different mobile devices, it is recommend you register a XMEYE account, otherwise, you can just use Local Login. If you use a XMEYE account, then enter the username, password, and tab "Cloud Login". See below:

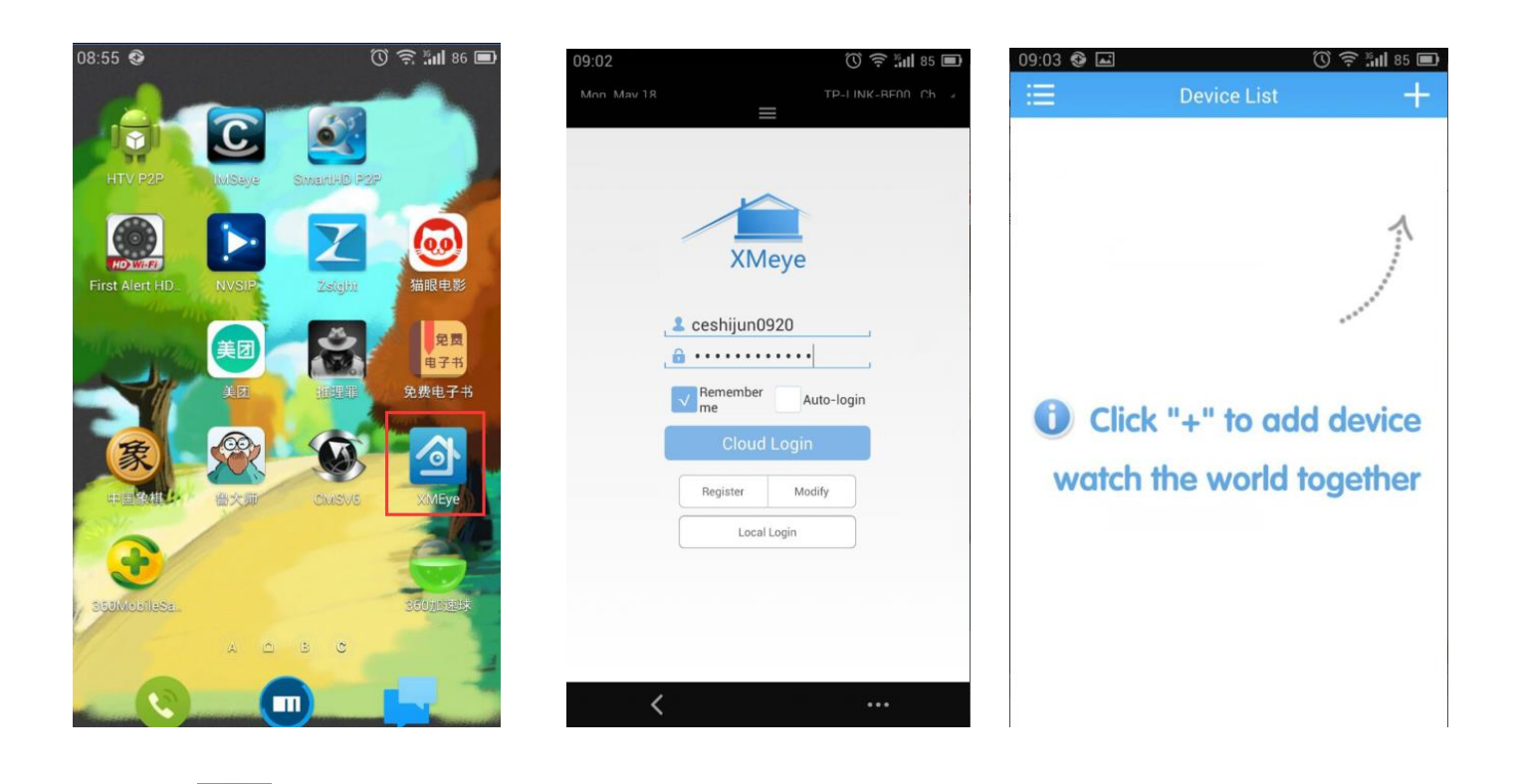

4. Tab the

sign to add device, then tab "Add Device" on the upper left side of the screen, enter the Device Name

(per your preference) and then tab the QR Code enter the SerialNo. Hit the OK button to proceed with the login.

| 09:03 🔮 🖬 👘 🔞 🗊                                                                           | :=Devic         | ce List 🛛 🗙        | 09:22 🔮 🖬 |                                  | 🛈 🗟 📰 83 🖿 |
|-------------------------------------------------------------------------------------------|-----------------|--------------------|-----------|----------------------------------|------------|
| 😑 Device List 🕂                                                                           |                 |                    |           | Device List                      | +          |
| <ul> <li>Device List</li> <li>Click "+" to add device watch the world together</li> </ul> | Add Device Name | WiFi Configuration |           | DVR<br>277b518fad224e8f<br>admin |            |
|                                                                                           | <               |                    | <         |                                  |            |

| Saving screens | holar                            | - 15  | 5                   |
|----------------|----------------------------------|-------|---------------------|
| =              | Device List                      | T.    |                     |
|                | DVR<br>277b518fad224n8f<br>admin |       | 2015-05-18 09:22:08 |
| CAMOT          | CAM02 CAM03                      | CAM04 |                     |
|                |                                  |       |                     |
|                |                                  |       |                     |
|                |                                  |       | CAM01               |
|                |                                  |       |                     |
|                |                                  |       |                     |
| <              |                                  | •••   | < ····              |

## 5. More Operations on the APP.

Tab on the icon

to unfold the Directory below:

| 09:31 🔮 🖃      | 🛈 🔶 📶 ८१ 🔳 |    |                  |
|----------------|------------|----|------------------|
| Directory      | =          | 1. | Device List      |
| Device List    |            | 2. | Local Records    |
| Local Records  | 2          | 3. | Snapshot Gallery |
| Gallery 3      |            | 4. | Local Settings   |
| AlarmPush      |            |    | U U              |
| Cloud          |            |    |                  |
| Local Settings |            |    |                  |
| _              |            |    |                  |
|                |            |    |                  |
| Logout         |            |    |                  |
|                |            |    |                  |
|                |            |    |                  |
|                |            |    |                  |
| <              |            |    |                  |